When you are looking for websites and library materials about a certain subject, WebPath Express can help you find the information you need. WebPath Express integrates more than 105,000 trustworthy, relevant websites into your library catalog while filtering out questionable and irrelevant content. WebPath Express offers students and staff a way to browse safely and effectively.

In this tutorial you will learn how to:

- \* Login to Destiny Library Manager
- \* Navigate and Use WebPath Express

Requirements:

- \* PC or MAC
- \* A web browser such as:
  - 🌀 Chrome
  - Explorer/Edge
  - 🥑 Firefox
  - 🎯 Safari
- \* An Internet connection
- \* An LAUSD Single-Sign on

#### **STEP 1LOG NTO DESTINY**

- 1. Open a web browser
- 2. In the address bar, type the following URL and press the Enter key on the keyboard:
  - <u>http://lausd.follettdestiny.com</u>
- 3. There are two (2) ways to find your school:
  - a. In the **Search for Site Name** field, type in the name or location code of your school. Press the **Enter** key on the keyboard or click on the **Go** button, OR
  - b. Click on the **Blue Bar** associated with your school group (*e.g. Middle School*). Then, find and click on your school's link

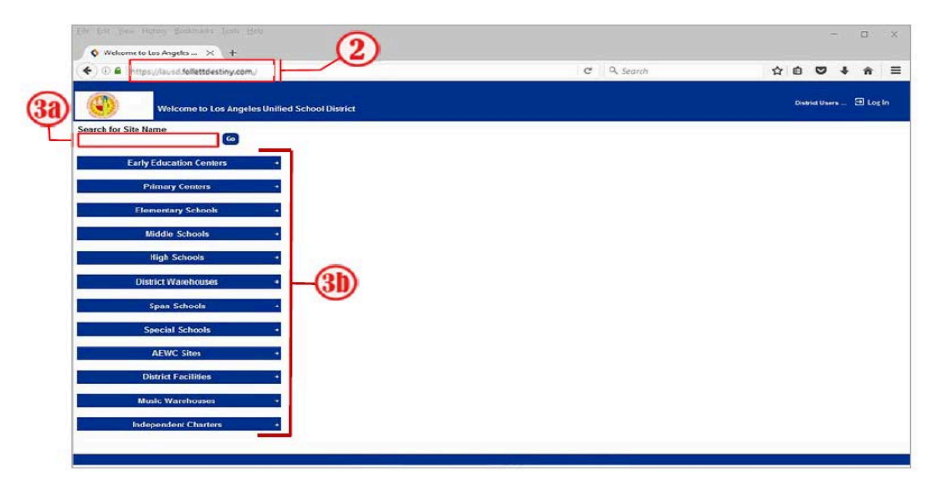

4. On the school's home screen, click the Log In link located on the upper-right corner. Faculty and Staff click on the LAUSD Faculty/Staff SSO, students click on the LAUSD Student SSO and use your LAUSD SSO credentials to login. See below.

| Log in using your account with |    | Log in using your Destiny account |  |
|--------------------------------|----|-----------------------------------|--|
| LAUSD Faculty/Staff SSO        | OR | User Name Password                |  |
| LAUSD Student SSO              |    | Log In Cancel                     |  |

- 5. Once logged in, click on the Catalog tab
- 6. Click on WebPath Express

| H                | ome Catalog My Inf | 0        |                     |               |
|------------------|--------------------|----------|---------------------|---------------|
| We               | ebPath Express     |          |                     |               |
| Library Search   |                    |          |                     |               |
| Destiny Quest    |                    |          | Search              | How do I (    |
| Destiny Discover |                    |          | Search              | Visual Search |
| WebPath Express  | 1                  | Find     | Search              |               |
| Standards Search | 6                  |          |                     |               |
| Resource Lists   | <b>U</b>           |          | The Spotlight       |               |
|                  |                    | (October | Ruth Bader Ginsburg |               |
|                  |                    |          |                     |               |

### **OVERVIEW OF WEBPATH EXPRESS**

- 7. Your view of WebPath Express will look similar to the screenshot below when performing a standard search.
  - a. To perform a search, type a keyword or a phrase to search here.
  - b. Every month, WebPath Express provides new themes to search by. You can search themes for previous months by clicking on the back arrow.
  - c. WebPath Express provides a Browse by Subject list. Click on the "+" sign to expand the lists. You can continue to expand the list until the "+" sign is no longer available.
  - d. The Spotlight displays a single topic with links to one or more websites. Like the monthly themes, you can click on the back arrow to see previous Spotlights.
  - e. Allows you to switch between standard searches and Visual Searches

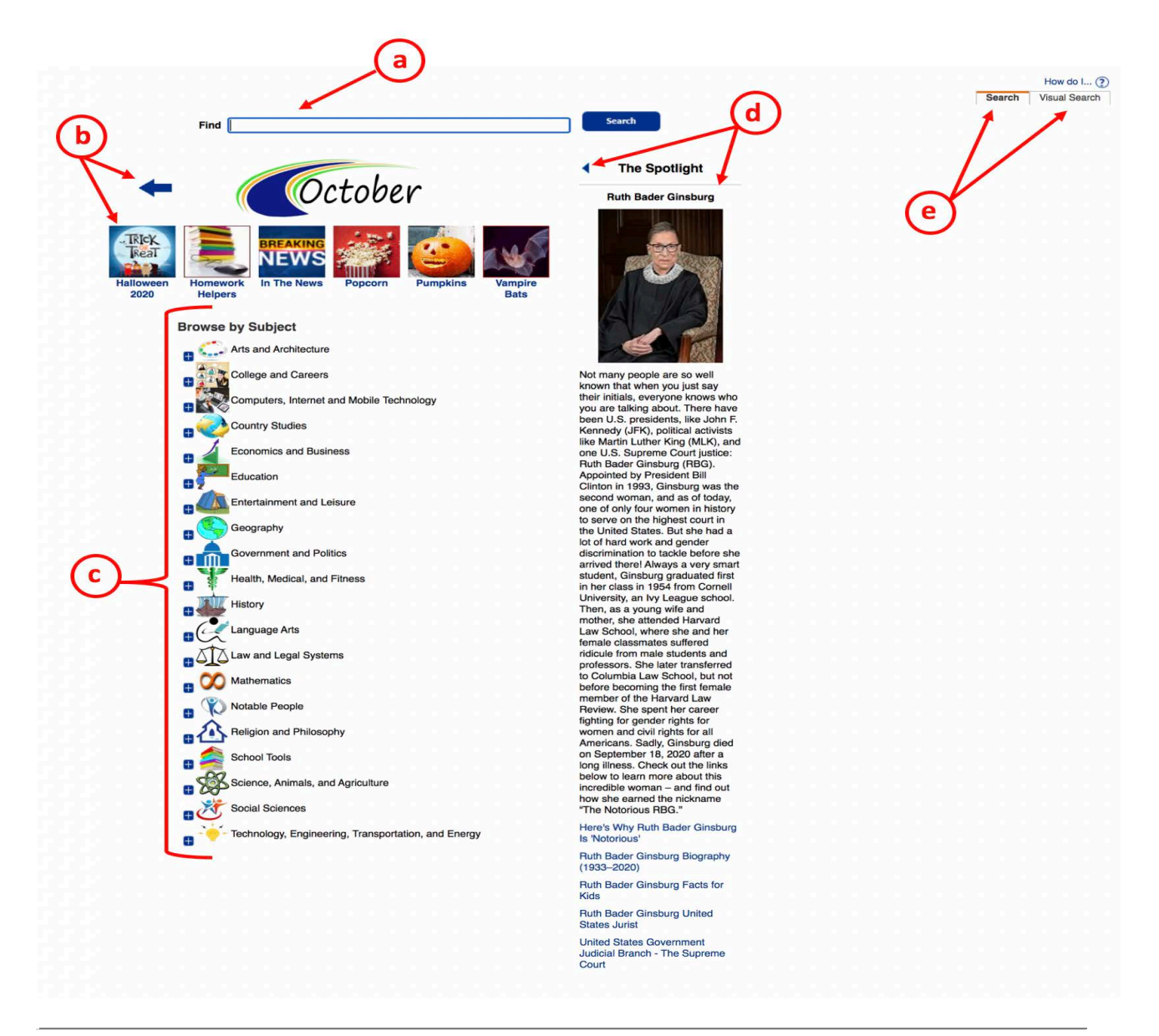

### PERFORMING A VISUAL SEARCH

8. While on WebPath Express, click on the subtab labeled Visual Search. Your view of WebPath Express will look similar to the screenshot below. Clicking on the picture icons will display more specific results on the topic.

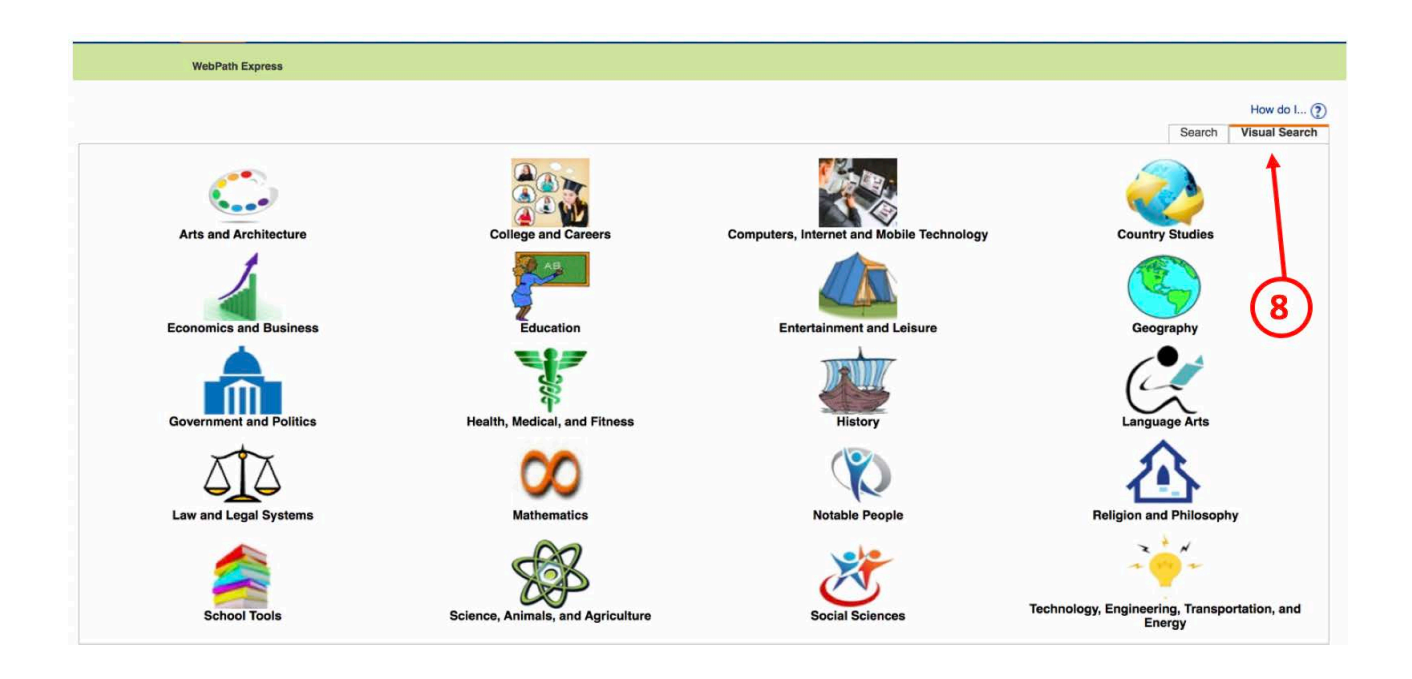

- a. Continue to narrow your search, by clicking on the icons, until you get to a topic which shows the "Find It" button. See below
- b. When you click on Find It, you will see the results for your search and will be able to filter them.

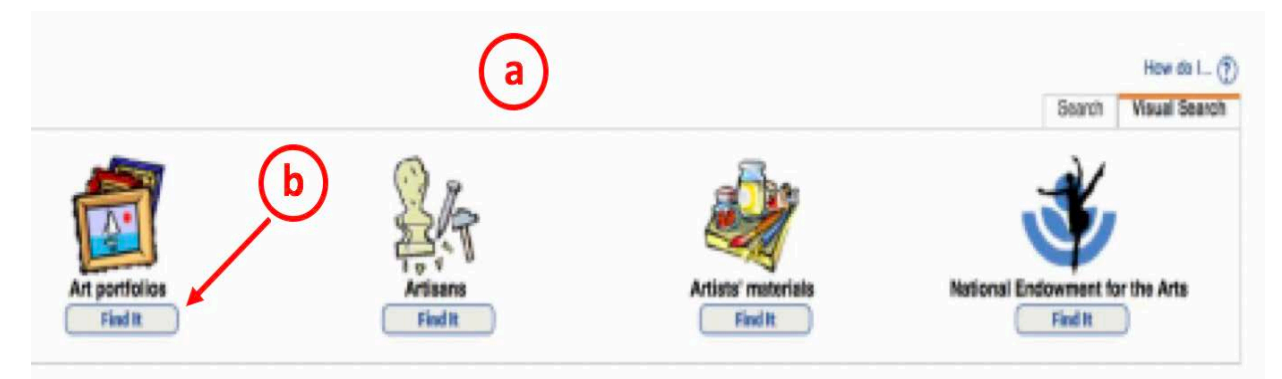

- c. Click on "Addition filters" to hide or view the filters
- d. Select to view "Web Sites" or "Titles." (Titles will show what's available in your school's library collection.) Letter "d" shows that the current search results are for Web Sites.
- e. Click here to print your results.
- f. Use to filter by any or a combination of these criteria.
- g. Click on "Get Results" once you've selected your criteria via the filters. Results will display.
- h. If you have created Resource Lists, they will show here and you will be able to use the "Add to This List" to save each search result to any of your lists.
- i. The Topic searched and or related topic and URL. (Click on either one of these to access the information.)
- j. Information about the resource: Language, Lexile (if available), Grade Level.

| Ģ                                                                                                    | (f)                                                                                                    |                                                                          | d                                                                                         | How do I 🥐                                         |
|----------------------------------------------------------------------------------------------------|----------------------------------------------------------------------------------------------------|--------------------------------------------------------------------------|-------------------------------------------------------------------------------------------|----------------------------------------------------|
| WebPath Express results for (Artisans)                                                                                                    | <b>T</b>                                                                                                    |                                                                          | ~                                                                                         | Web Sites Titles Printable                         |
| Format Select  Source Select                                                                                                    | Grade level Select -<br>Lexile Select                                                                                                    | •                                                                        | Domain Select                                                                             | 11                                                 |
| Topic Artisans Get Results                                                                                                    |                                                                                                    | (h)                                                                      |                                                                                           | e                                                  |
| isplaying: 1 - 7 of 7                                                                                                    |                                                                                                    |                                                                          | Selected List: Ancient Civilizations                                                      | s 🗸 🛛 Add Page                                     |
| utisan<br>Once upon a time-all objects like blankets and jewelry were made b                                                                                                    | v hand instead of machines. Modern artisans still m                                                                                                    | ake textiles, iewelry, stained plass                                     | Grade Level:                                                                              | 6-8 9-12                                           |
| nd are often trained by mentors who pass down skills and technique<br>orks in a gallery. Long hours, manual dexterity, patience, and risk-tr                                                                                        | es. Artisans tend to work part-time and sell their craf<br>aking are some requirement for this job. Learn abou                                                              | t typical tasks and career potential                                     | become popular enough to have a si                                                        | hop of their own or sell                           |
| Fopic: Artisans                                                                                                    | Language: English                                                                                                    |                                                                          |                                                                                           | Add to This List                                   |
|                                                                                                    | )                                                                                                    |                                                                          |                                                                                           | 6-8 9-12                                           |
| rant Unionism<br>raftsmen, tradesmen, and artisans have often formed craft unions t<br>iork process, and working conditions. Compare the guilds of Europe<br>ational or international organizations. Find out how industrialists me | o protect workers' interests. The skills, dexterity, and<br>to the craft unions of North America. Originally esta<br>anaged to drive craft unions out of m upper level ies. | d knowledge of craftsman gave the<br>ablished separately for each type o | Grade Level:<br>more power than unskilled worker<br>f trade, these organizations eventual | s to control training, the<br>ly merged and became |
| opic: Artisans, Skilled labor                                                                                                    | Iguage: English, French                                                                                                    | Lexile: 1370L                                                            |                                                                                           |                                                    |
| JRL: http://www.thecanadianencyclopedia.ca                                                                                                    | 0                                                                                                    |                                                                          |                                                                                           | Add to This List                                   |

k. Select "Titles" to view results that are part of your library's collection.

|                                             |                                                                                                    |                                          | How do I 🥐                             |
|---------------------------------------------|----------------------------------------------------------------------------------------------------|------------------------------------------|----------------------------------------|
|                                             |                                                                                                    |                                          | Web Sites Titles                       |
| [Not what you're look<br>Search Term:Artisa | king for? Refine your search?]<br>ans                                                                                                    | k Selected List: Ancient Civilizations > | Printable Add Page                     |
| Titles: 1 - 25 of 38                        | Sort By Relevance 🗸 Go                                                                                                    |                                          | 1 2 🕨 [ Show All ]                     |
| Early                                       | artisans. Details<br>Call #: 745.5 Kal Kalman, Bobbie.<br>Sublocation: On Shelf<br>Series: Early settler life<br>Published 1983<br>Accelerated Reader® Level: 5.5 / 2.0 pts.                              |                                          | 1 of 1 available<br>(Add to This List) |
| Highware fielder                            | Details         Details           Call #: 921 SIM         Lyons, Mary E.           Sublocation:: On Shelf         Published 1997           Accelerated Reader® Level: 4.8 / 1.0 pts.         Lexile: 710L |                                          | 1 of 1 available<br>(Add to This List) |
| The a                                       | rchitects. Details<br>Call #: 720.973 FIS Fisher, Leonard Everett<br>Sublocation: On Shelf<br>Series: Colonial craftsmen<br>Published 2000<br>Accelerated Reader® Level: 8.2 / 1.0 pts.                   |                                          | 1 of 1 available<br>(Add to This List) |

## PERFORMING A STANDARD SEARCH

- 9. While on WebPath Express, click on the subtab labeled Search. Your view of WebPath Express will look similar to the screenshot below.
  - a. To perform a search, type a keyword or a phrase to search here.

|                                 | WebPath Express                                                                                                    |        |                              |
|---------------------------------|----------------------------------------------------------------------------------------------------|--------|------------------------------|
| Library Search<br>Destiny Quest |                                                                                                    | Search | How do I ()<br>Visual Search |
| Destiny Discover                | Sauch                                                                                                    | •      | Submit a                     |
| WebPath Express                 | Find                                                                                                    |        | suggestion                   |
| Digital Resources               |                                                                                                    |        |                              |
| Standards Search                | The Spotlight                                                                                                    |        |                              |
| Add Title                       | Cotobar                                                                                                    |        |                              |
| Resource Lists                  | Can You Dig It?                                                                                                    | 1      |                              |
| Import Titles                   |                                                                                                    | 1      |                              |
| Export Titles                   | RICK BREAKING                                                                                                    | 1      |                              |
| Titlewave                       | Reat NEWS Reat And A Reat And A Reat A Reat | 6      | <b>N</b>                     |
| Update Titles                   | Halloween Homework In The News Poncorn Pumpkins Vampire                                                                                                    | 6      | <b>J</b>                     |
| Update Copies                   | 2020 Helpers Bats                                                                                                    |        |                              |

Just like with a Visual Search, when you perform a Standard search, or click on a monthly theme, you will be able to filter by various criteria and will be able to select between displaying Web Sites or Titles for your results. Refer to number 7, c-j above.